## Cvičenie 3: Atribútové a priestorové výbery

Atribútové výbery a práca s atribútovou tabuľkou

- 1. Aktivujte údajový rámec svet. Vo vrstve counties nájdite pomocou atribútového výberu štát New York County.
- 2. Vyberte všetky counties, ktoré majú nad 1 milión obyvateľov.
- 3. Pomocou zloženého dopytu zistite, v ktorých counties je najväčší podiel vidieckeho obyvateľstva bielej rasy. V ktorej časti USA tieto okresy prevažujú?
- 4. Zistite, akého typu je stĺpec STATE.
- 5. Pomocou triedenia zistite, v ktorom okrese majú najmenší podiel mužov na 100 žien.
- 6. Pomocou nástroja na sumarizáciu zistite, ktorý štát USA má najviac oyvateľov.
- 7. Nájdite stĺpec s rozlohou counties v štvorcových míľach a zistite rozlohu najmenšieho a najväčšieho okresu, priemernú rozlohu okresu a celkovú rozlohu všetkých okresov.
- 8. Vytvorte nový stĺpec **Fem2mal** a pomocou nástroja **Field Calculator** vypočítajte počet žien na 100 mužov zaokrúhlené na celé čísla.
- 9. Vypnite stĺpec **FIPS** a znova ho zapnite.
- 10. Nastavte, aby bol stĺpec COUNTY stále viditeľný.
- 11. Do projektu pridajte tabuľku **gamb07t.dbf** a prepojte ju s vrstvou **states**. Potom zrušta vytvorené prepojenie.
- Aktivujte údajový rámec SR. Do atribútovej tabuľky vrstvy okresy pridajte nový stĺpec nazvaný Rozloha, typ Long Integer. Vyplňte stĺpec hodnotami rozlohy jednotlivých polygónov v km<sup>2</sup>.

## Priestorové výbery

- 13. Vyberte všetky counties, ktoré ležia v Kalifornii.
- 14. Vyberte všetky železnice, ktoré prechádzajú cez Oklahomu.
- 15. Vyberte všetky letiská, ktoré ležia do 1 km od železníc. Uložte tieto prvky do samostatnej vrstvy.
- 16. Nastavte zobrazovanie vrstvy letísk tak, aby sa zobrazovali len letiská s kontrolnou vežou. Potom vráťte zobrazovanie do pôvodného stavu. Uložte projekt.

## Popisy a anotácie

- 17. Automaticky vytvorte popisy pre vrstvu **okresy**, ktoré budú obsahovať názvy okresov. Upravte typ a veľkosť písma.
- 18. Nastavte, aby sa popisy zobrazovali len v mierkach **1:100 000** až **1:2 000 000** a aby sa zobrazovali rovnobežne s najdlhšou hranou polygónu.
- 19. Vytvorte triedy pre popisy tak, aby boli okresy **Bratislava** a **Košice** popísané červenou farbou a ostatné okresy čiernou.
- 20. Nastavte pre vrstvu okresy referenčnú mierku 1:500 000.
- 21. Konvertujte popisy z tejto vrstvy na anotácie a upravte viacslovné názvy okresov tak, aby ležali v dvoch riadkoch a zmestili sa tak do areálu príslušného okresu. Uložte projekt.